# BeoRemote One

BeoRemote One - BT

BANG & OLUFSEN

お客様へ

このガイドには BeoRemote One に関する追加的な情報が含まれており、特徴や機能を詳しく説明しています。特に、設定に関する情報が記載されています。

このガイドは、ソフトウェアのアップデートによって追加される新機能や特徴 が反映されるよう、定期的に更新されます。

この製品についての詳しい情報は、<u>www.bang-olufsen.com/customerservice</u> にあるFAQ (よくある質問) でもご覧になれます。

### 基本的な操作

BeoRemote One の紹介とガイド 4 リモコンの基本原理とガイドの読み方。

リモコンと Bluetooth 製品をペアリングする 5 ズする方法。 リモコンと Bluetooth 製品間の通信機能を有 効にするための操作。

BeoRemote One の使い方 7 リモコンのディスプレイとボタンの使い方。

BeoRemote One の詳細 8

#### BeoRemote Oneを使用して製品を切り替え る10

複数の製品を操作できるよう設定したリモコ ソースおよび機能の表示・非表示、名前の変更、 ンで製品を切り替える方法。

#### ディスプレイを設定する 11

ディスプレイのタイムアウトと明るさを調整す BeoRemote One の LIST に製品を追加する方 る方法。

### メンテナンス 12

リモコンの電池交換とクリーニングのやり方。

### Bluetooth 製品との使用

MyButtons を使用してお気に入りのコンテン Beo4 と BeoRemote One の移行 24 ツにアクセスする – Bluetooth 13 MyButtons を使用してリモコンをカスタマイ 使用するボタンについて説明します。

#### IR 製品との使用

MyButtons を使用してお気に入りのコンテン ツにアクセスする - IR 14 リモコンを使った基本操作と補助機能の操作。 MyButtonsを使用してリモコンをカスタマイ 同じネットワークに接続している他のBang & ズする方法。

#### IR 製品向けにリモコンをカスタマイズする 15

移動を行う操作方法。

#### IR 製品を追加する 18

法と、特定のオプションを与える方法。

#### 「Beo4」 製品に BeoRemote One を使用する-IR 20

通常は Beo4 で操作している Master Link テレ ビまたは音楽システムを BeoRemote One で 操作する方法。

#### IR操作向けの追加設定を行う23

IR操作向けの追加設定の方法。リモコン通信 用のIR強度の設定などを行うことができます。

### より細かな使い方

Beo4 に慣れている方に、BeoRemote One で

#### BeoRemote One の追加設定 25

リモコンの追加設定を行います。例えば、ディ スプレイの言語を変更したり、BeoRemote One を工場出荷時の設定にリセットしたりで きます。

#### BeoLink セットアップ 26

Olufsen製品のソースを表示したり聴いたりす る方法。

### BeoRemote One の紹介とガイド

BeoRemote One は片手で使えるリモコン で、Bang & Olufsen 製のテレビや音楽システ ムを簡単に遠隔操作できます。

BeoRemote One では、Bluetooth 製品と IR 製品の両方を操作することができます。

BeoRemote Oneのディスプレイには、TV、ラ ジオ、スタンドまたは照明など、ソースや機能 が表示されます。

BeoRemote One リモコンは、実際のボタンの 数以上に、多くの操作ができます。TV や MUSIC ボタンを使用して追加したソースを 基本的な操作は、BeoRemote Oneのボタン り、LISTボタンを使用して補助機能を表示し たりできます。

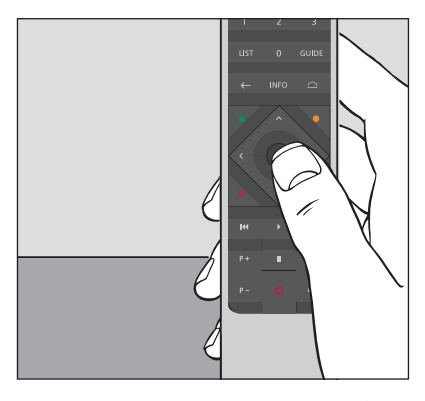

BeoRemote One のディスプレイに呼び出した をどれか1つ、または論理的なわかりやすい 順番で幾つかのボタンを押すことにより、操 作できます。

### このガイドで使用されている記号

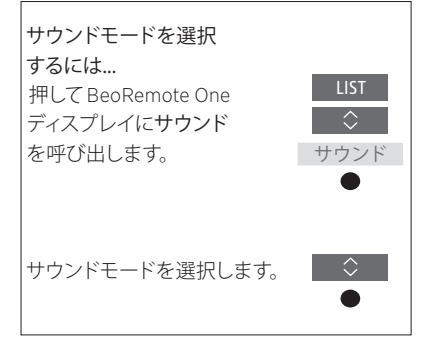

BeoRemote One の操作例

#### リモコン操作

- LIST などの濃い灰色のボタンは押す必要 のある物理的なリモコンボタンを示してい ます。
- サウンドなどの薄いグレーの文字は BeoRemote One のディスプレイに表示さ れるテキストを示しています。呼び出すに は、BeoRemote OneのLIST、TV または MUSICボタンを押します。BeoRemote One のディスプレイにテキストが表示されま す。LIST、TV、MUSICボタンによるディスプ レイ表示テキストは表示/非表示の設定が でき、名前の変更も可能です。詳細は、15ペ <u>ージと16ページ</u>をご覧ください。
- センターボタンは●と表記され、操作中に センターボタンを押す必要がある場合に使 用します。

### リモコンと Bluetooth 製品をペアリングする

Bluetooth 製品を操作するには、ま ず操作したい製品とリモコンをペア リングすることが必要です。ペアリ ングを行うと、リモコンディスプレイ に表示されるソースや機能を認識・ 閲覧しやすいよう、BeoRemote One は対象製品と様々な設定を同期さ せます。

ペアリングは IR (赤外線) タイプの 製品には使用できません。よって、 初回セットアップでのペアリング操 作はスキップしてください。IR タイプ 製品のオプション設定について は、<u>19ページを参照</u>してください。

BeoRemote Oneを Bluetooth 製品とペアリン グする際、リモコンのディスプレイで使用され る製品名がその製品から提供されます。その 後、通常はリモコンではなく Bluetooth 製品 上でソースや様々な機能の設定を行います。

本リモコンは最大8つの Bluetooth 製品にペ 完了です。 アリングすることができ、Bluetooth 製品は最 大5つのBluetooth リモコンにペアリングする ことができます。

### リモコンをペアリングまたはペアリング解除する

通信を有効にするための設定はお使いのセッ トアップによって異なります。しかし、リモコン と製品とのペアリングは、Bluetooth製品を 使ったすべてのセットアップで必要です。

#### リモコンの初回セットアップ

リモコンをセットアップする前に、Bluetooth 製品が電源に接続されていることを確認し、 すでに使用中である場合は、ペアリングモー ドになっていることを確認してください。\*

リモコンに新しい電池を入れ\*\*、製品の正面 に移動してください。

ディスプレイから起動メッセー 

ジが消えたら、任意の言語を設 …

定します。

Bluetooth 製品がペアリングモ ードになっていればすぐにペア リングが開始します。\*\*\*

これでリモコンの使用準備は 完了です。

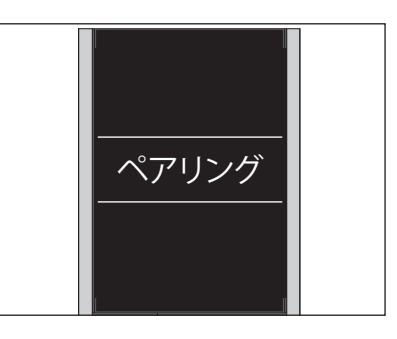

\*Bluetooth 製品をペアリングモードにする方法 については各製品のガイドをご覧ください。

\*\*電池交換の方法についてはリモコンや製品 に同梱されているクイックガイドをご覧くだ さい。

\*\*\*Bluetooth製品がペアリングモードになっ ていない場合、リモコンをペアリングモードに してから Bluetooth製品を電源に接続し、ペ アリングモードにするとペアリングが開始し ます。お使いの製品が Bluetooth製品でない 場合はペアリングをスキップを選択してくだ さい。

ディスプレイの電源が切れてもリモコンはペ アリングモードのままです。

次のページへ続く …

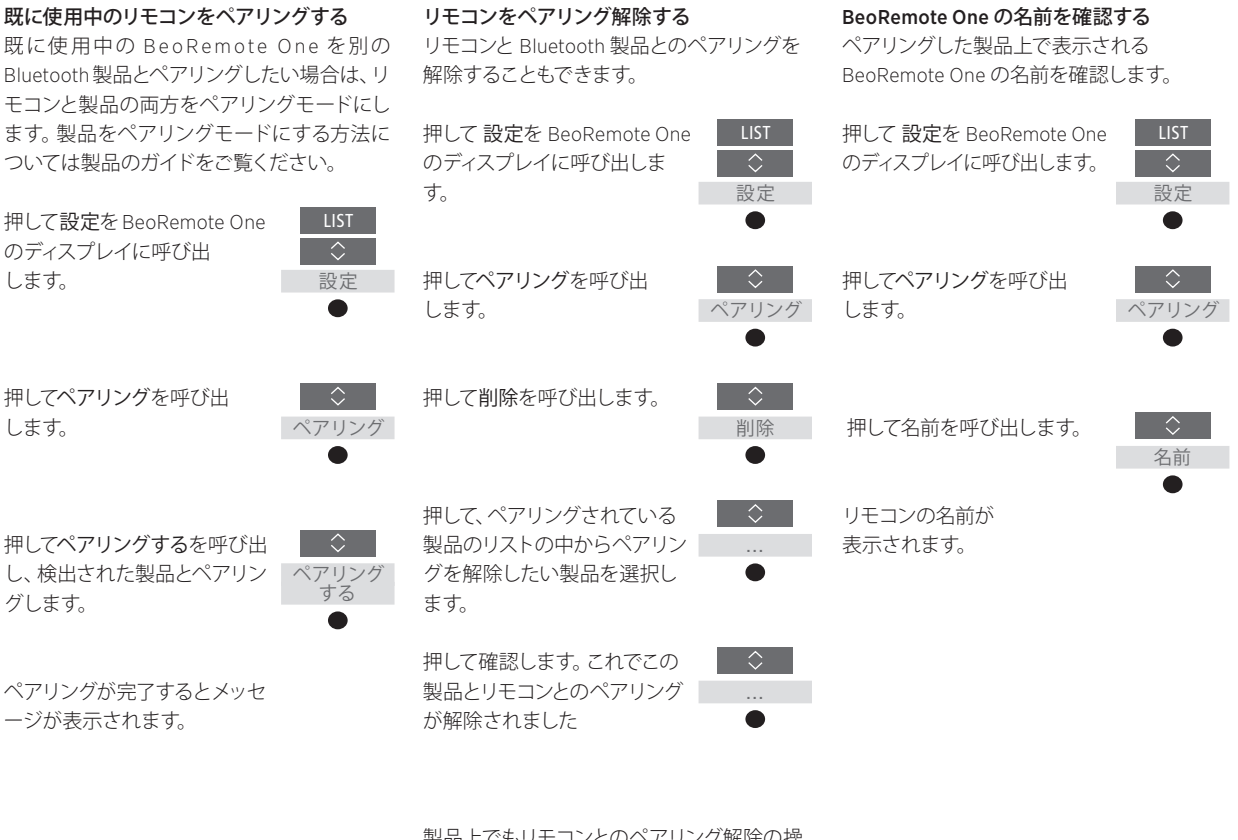

製品上でもリモコンとのペアリング解除の操 作が必要です。詳しくは、お使いの製品のガ イドをご覧ください。

## BeoRemote One の使い方

| BeoRemote One のディスプレイには<br>ソースと機能が表示されます。                              | TV<br>HOMEMEDIA                                          | ズーム表示でテキストを表示する     ディスプレイに表示される文が1行以上あり、文     がズーム表示されているときは、すべての文字を     表示するために右から文字をスクロールします。     ホーム・ロールします。     ホーム・ロールールート・ロールート・ローーーーーーーーーー |
|------------------------------------------------------------------------|----------------------------------------------------------|----------------------------------------------------------------------------------------------------|
| TV ボタンを押すとTVソースの<br>リストが表示されます。<br>MUSIC ボタンを押すと音楽<br>ソースのリストが表示されます。  | - ** MUSIC **<br>7 8 9                                   | MyButtons はカスタマイス機能を利用するため<br>のショートカットです。                                                                                                    |
|                                                                        | 1 2 3                                                    | 数字ボタン<br>                                                                                                    |
| LIST ボタンを押すと現在有効のソースに関連する機能のリストが表示されます。                                | ← INFO ∩                                                 | プログラムガイドや情報、選択したソースのメニ<br>ュー操作の方法といった機能に使用するボタン<br>です。                                                                                                    |
| メーユー操作や、向辺城器コノトローラーからの<br>Bang & Olufsen 以外の製品の操作に使用する<br>コントロールボタンです。 |                                                          | 選択に使用するセンターボタン。                                                                                                    |
| 再生ボタンとリプレイボタン。                                                         | I         I         I           P+         II         ⊄+ |                                                                                                    |
| チャンネルや局を切り替えるためのボタン。                                                   | P- Q-                                                    | ボリューム調節ボタン。ボタンの中央を押すと消<br>音し、もう1度押すと音声が戻ります。<br>スタンバイボタン                                                                                                    |
|                                                                        | BANG & OLUFSEN                                           |                                                                                                    |

### BeoRemote One の詳細

### BeoRemote Oneのボタンを使った基本的な 操作と、補助機能の操作

BeoRemote Oneのボタンは基本的な操作に 使いやすいようにグループ分けされています。

- TV … 利用できるTVソースが BeoRemote One のディスプレイに表示され、スイッチを入れ ることができます。へまたは、を使用してリ ストから任意のソースを選び、センターボタ ンを押してソースのスイッチを入れます。
- MUSIC … 利用できる音楽ソースが BeoRemote Oneのディスプレイに表示され、スイッチを入れることができます。 へまたは~を使用してリストから任意のソースを選び、センターボタンを押してソースのスイッチを入れます。
- MyButtons \$8、\$8、\$8、\$8… 長押しすると、 ソース、サウンド、画像設定など、現在のセ ットアップが保存されます。短く押してセッ トアップを選択します。詳細について は、Bluetooth 製品をお使いの場合は13ペ <u>ージ</u>を、IR製品をお使いの場合は14ページ をご覧ください。
- 番号ボタン…0~9までの番号ボタンは、テレビのチャンネルやラジオ局の選択など、番号を入力する時に使います。
- LIST … 補助機能や製品が BeoRemote One の ディスプレイに表示されます。 へまたは 、 を使ってリスト内を移動し、任意の項目で センターボタンを押して選択します。\* LIST を閉じてすぐにもう一度LIST ボタンを押す と、メニューのトップを表示するためにLIST をもう一度押さなければならないことがあ ります。
- ← … メニューや BeoRemote One のリストの 前の項目に戻ります。長押しするとすべての メニューや BeoRemote One リストが閉じ られます。

INFO ... Bang & Olufsen テレビのプログラム情報を呼び出します。

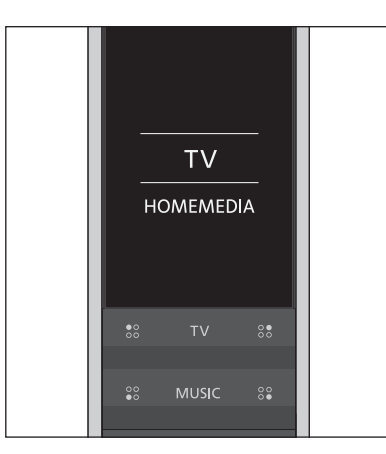

\*LIST メニューで照明またはコントロールを 反転表示させると、>を押すと照明およびコン トロール機能にアクセスできます。

| 7    |        | 9     |  |
|------|--------|-------|--|
| 4    |        | 6     |  |
| 1    |        | 3     |  |
|      |        |       |  |
| LIST | LIST O | GUIDE |  |
|      |        |       |  |

GUIDE…Bang & Olufsen テレビのプログラム ガイドを呼び出します。

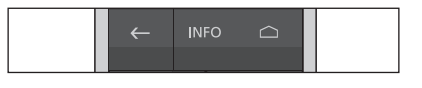

△…Bang & Olufsen テレビのオンスクリーン メニューを呼び出します。

次のページへ続く …

- <、>、 へおよび ~… 上下左右の矢印ボタンで メニューや BeoRemote One のディスプレイ 上を移動できます。前のレベル/項目に戻る にはくを使用します。オプションのリストを 開いて選択するには>を使用します。
- (センターボタン)…メニューや項目を選択 したり有効にしたりします。
- ●●● (カラーボタン)…各カラーに割当てられた機能を選択します。カラーボタンの詳細は、ご使用の Bang & Olufsen 製品ガイドの説明をご覧ください。
- ▶ (再生)…トラック、ファイル、録画の再生や リプレイを開始します。
- Ⅱ (一時停止)…プログラムや録画の再生を一時停止します。
- P + /P -...TV チャンネルやラジオ局など、項目 を順番に表示します。
- O (スタンバイ)…製品をスタンバイ状態にし ます。長押しすると、システム内のすべての 製品がスタンバイ状態になります。

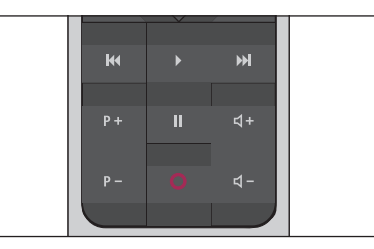

↓+/↓ -...音量を調節します。このボタンの中 央を押すと音声が消え、もう1回押すと音声 が戻ります。

### BeoRemote One を使用して製品を切り替える

通常は、リモコンでTVまたはMUSICを押して 関連のあるソースを探し、TVなどのソースを 有効にできます。ただし、複数の製品がある 場合は、製品を選択しないとそのソースを操 作できません。LISTから製品を切り替えられ ます。

製品を切り替えるには… 押して BeoVision など現在有効 な製品を BeoRemote Oneの LIST から呼び出します。

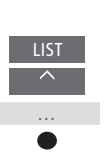

例えば、Network Linkテレビに
はBeoVision(2)、「Beo4」音楽
システムにはBeo4 AUDIO など、
希望の製品\*を選択します。

押してホームメディアなどのソー スを選択します。

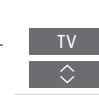

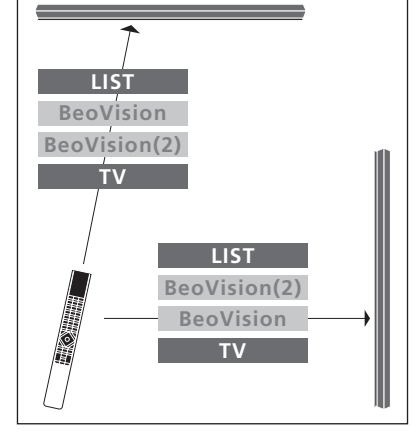

Network Link付きのテレビをもう1台のテレビに切り替える場合のリモコン操作例

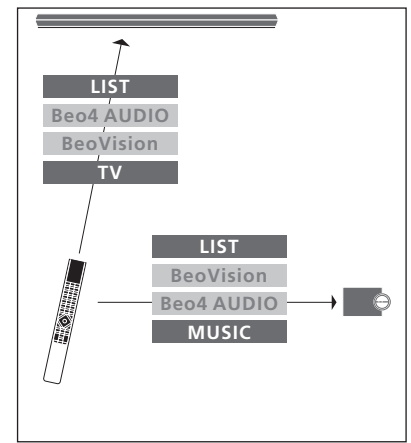

Network Link付きのテレビと Master Link付きの音楽システムを切り替える場合のリモコン 操作例

\*BeoVision(2)などの IR タイプの製品を BeoRemote One のディスプレイに呼び出すに は、まずその製品を BeoRemote One のLIST に追加する必要があります。<u>18ページをご覧く</u> ださい。

### ディスプレイを設定する

### BeoRemote One のディスプレイ設定

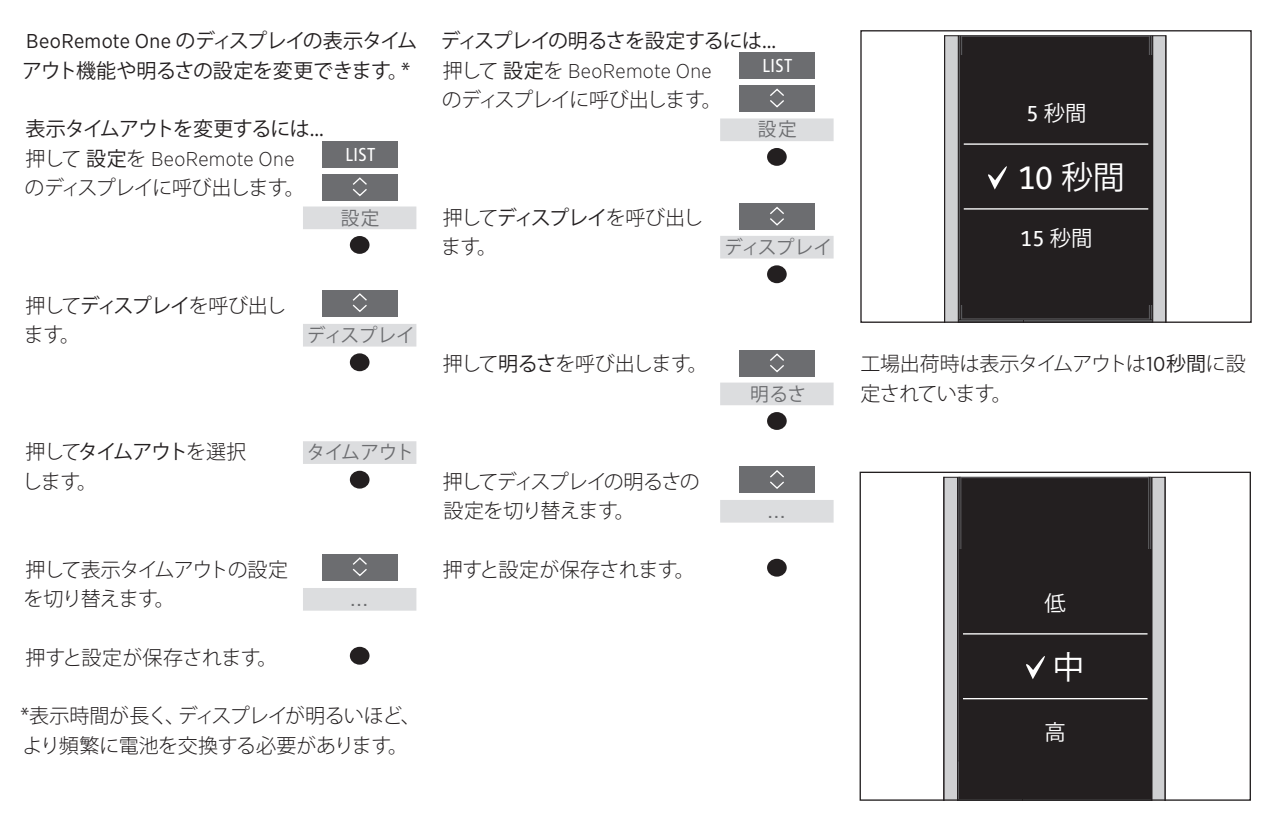

工場出荷時はディスプレイの明るさは中に設 定されています。

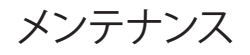

### BeoRemote One の電池を交換する

BeoRemote Oneのディスプレイに電池の警告が表示されたら、電池を交換する必要があります。

BeoRemote Oneには1.5 V(単4形)電池が2 個必要です。

BeoRemote One に同梱されていたクイックガ イドに従って電池を交換してください。

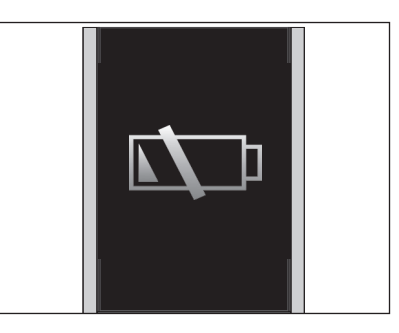

ディスプレイに電池の警告が表示されている ときは、電池を交換するまでディスプレイに関 連する機能は使用できません。

### BeoRemote One のクリーニング

BeoRemote One リモコンの表面のクリーニ ングには、柔らかくケバのない布をしめらし、 よく絞って使ってください。

ご注意!このリモコンのどの部分をクリーニン グする際にも、アルコールなどの溶剤は絶対 に使わないでください。

# MyButtons を使用してお気に入りのコンテンツにアクセスする – Bluetooth 製品

BeoRemote One は、MyButtons やリ モコンのTV、MUSICボタンを使って カスタマイズすることができます。\* また、現在の視聴体験のスナップシ ョットをとり、カスタマイズ設定とし てワンタッチで保存することもでき ます。詳しくは、テレビのガイドをご 覧ください。

MyButtonsのいずれかを1つのソース 専用に設定し、そのソースのスイッチ を直接入れるボタンとして使うことも できます。

MyButtons機能に対応していない製品もあり ます。詳しくは、お使いの製品のガイドをご覧 ください。

\*TV および MUSIC ボタンは MyButtons と同じ ようにカスタマイズすることができ、リモコン のディスプレイに表示されるリストからソース を選択する機能もそのまま残ります。

### スナップショットの保存と使用

スナップショットは最大6点保存でき、リモコ ンの MyButtons、TV ボタン、MUSIC ボタンで 有効にすることができます。この機能を使う には、テレビのスイッチがオンになっていて、 ソースが選択されている必要があります。ス ナップショットでは、スタンドポジションやス ピーカーグループなど、選択されたソースの 設定を保存できます。

### スナップショットを保存 するには... MyButtons のいずれか、または

TV や MUSIC ボタンを長押しす ると、現在の視聴設定を保存で きます。

テレビ画面にメニューが表示 され、ここからスナップショット に保存したい設定を選択でき ます。

すでにスナップショットが保存されているボ タンでスナップショットを保存すると、既存の スナップショットと新しいスナップショットが 置き換えられます。

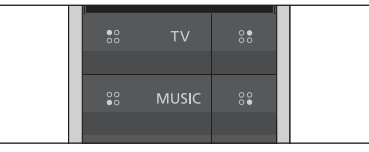

MyButtons やTV、MUSICボタンを使用して、 ワンタッチでお気に入りのコンテンツにアクセ スできます。

スナップショットを使用するには… 希望のスナップショット用のボタ 88 ンを押します。

スナップショットとして保存されたアイテムが 使用できなくなっている場合、スナップショッ トは保存されたままですが、再生されたアイ テムは選択されたソースの通常のソース動作 に従います。

### MyButtonsを使用してお気に入りのコンテンツにアクセスする – IR 製品

MyButtonsを使用して、BeoRemote Oneをカスタマイズできます。現在 の視聴体験の「スナップショット」を 保存しておけば、ボタンを一度押す だけで簡単にその設定を呼び出せ ます。詳しくは、テレビのガイドをご 覧ください。

MyButtonsのいずれかを1つのソース 専用に設定し、そのソースのスイッチ を直接入れるボタンとして使うことも できます。

MyButtons機能に対応していない製品もあり ます。詳しくは、お使いの製品のガイドをご覧 ください。

### スナップショットの保存と使用

スナップショットは最大4点保存でき、リモコ ンの MyButtonsで有効にすることができま す。この機能を使うには、テレビのスイッチが オンになっていて、ソースが選択されている 必要があります。スナップショットでは、スタ ンドポジションやスピーカーグループなど、選 択されたソースの設定を保存できます。

### スナップショットを保存 するには… MyButtonsのいずれかを長押し すると、現在の視聴体験を保存 できます。

すでにスナップショットが保存されているボ タンでスナップショットを保存すると、既存の スナップショットと新しいスナップショットが 置き換えられます。

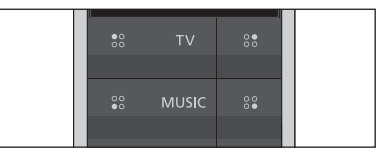

MyButtonsを使用して、ワンタッチでお気に入りのコンテンツにアクセスできます。

スナップショットを使用するには… 希望のスナップショット用のボタ 88 ンを押します。

スナップショットとして保存されたアイテムが 使用できなくなっている場合、スナップショッ トは保存されたままですが、再生されたアイ テムは選択されたソースの通常のソース動作 に従います。

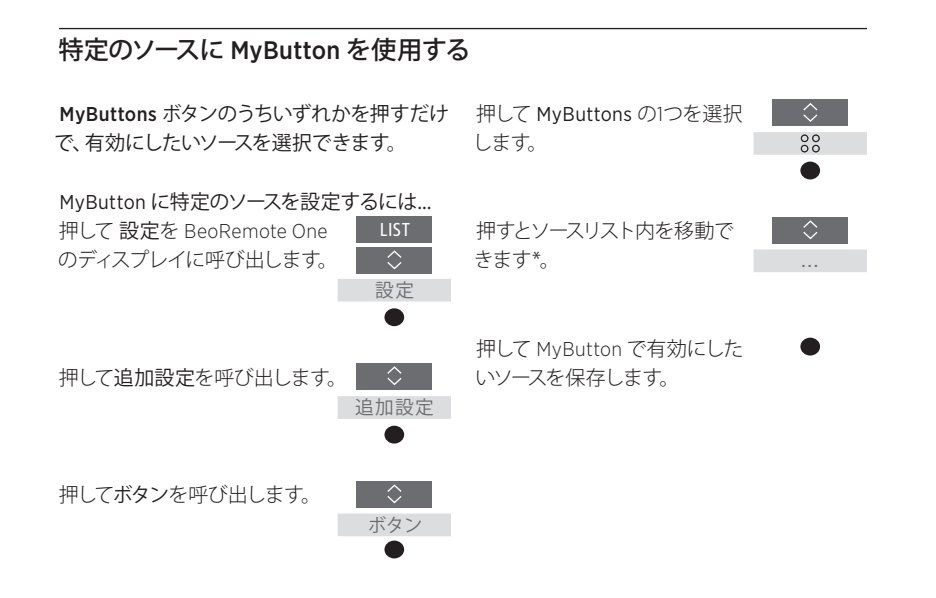

\* MyButtonを使用してスナップショットを保存したい場合は、リストのトップにある MyButtonを選択してください。「Beo4」製品の操作に BeoRemote Oneをお使いの場合は、スナップショット機能はご利用いただけません。

### 14

### IR 製品向けにリモコンをカスタマイズする

BeoRemote One は操作している製 品に合わせて2つの主なソースタイ プを区別します。TVボタンでTVソー スにアクセスでき、MUSICボタンで 音楽ソースにアクセスできます。製 品を BeoLink セットアップに接続し ている場合、利用できるものがあれ ば、リンクされたソース(リンク記号 ��が付いています)へのアクセスも 可能です。リンクされたソースに関す る詳細は、26~31ページをご覧くだ さい。

利用できるソースはお使いの製品やセットア ップによって異なります。LIST ボタンは選択 したソースに関連しています。

LIST ボタンを押すと、ディスプレイにまるで 補助ボタンを呼び出したかのように、有効な ソースの操作に役立つ補助機能を呼び出せ ます。

お使いの製品に合わせて BeoRemote Oneを カスタマイズできます。TV、MUSIC、および各 押して表示/非表示にするソ メインソースに関連した LIST ボタンのソース や機能を選択します。 や機能の表示/非表示を切り替えたり、名前 を変更したりできます。また、ソースや補助機 押して表示 √または 非表示 能を呼び出した際の順番を変更することもで (選択なし)を切り替えます。 きます。

### ソースまたは機能の表示/非表示

TVボタンおよびMUSICボタンを押すとリスト で表示されるソースの表示/非表示を設定でき ます。TVおよびMUSICソースに関連したLIST ボタンの機能の表示/非表示も設定できます。

すべてのソースを非表示にすると、TVまたは MUSICボタンを押している時に利用できるソ ースがなくなります。

TV、MUSIC、LISTボタンのソースまたは機能 を表示/非表示するには...

LIST

設定

押して 設定を BeoRemote One のディスプレイに呼び出します。

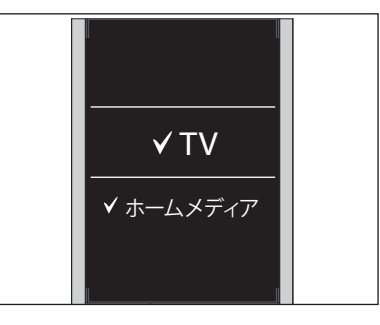

BeoRemote One のリストに表示されるアイテムを1つ以上追加できます。

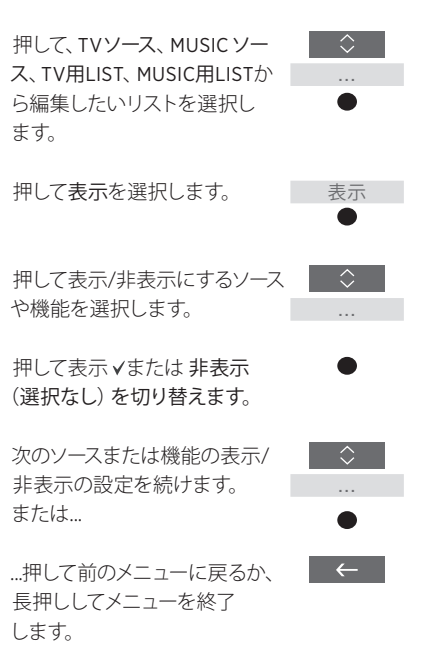

### ソースまたは機能の名前を変更する

TV ボタンおよび MUSIC ボタンを押すと表示 押して、スペリングラインの最 されるソースの名前を変更できます。各 ソース専用の LIST ボタン (MUSIC 用 LIST とTV用 LIST)の機能の名前も変更できます。

ディスプレイ表示用に選択した言語の文字が アルファベットではない場合は、あらかじめ定 義されている名前のリストが表示され、ここ から選択します。

TV、MUSIC、LIST ボタンのソースや機能\*の名 前を変更するには...

押して 設定を BeoRemote One のディスプレイに呼び出します。

LIST  $\Diamond$ 設定

 $\Diamond$ 

 $\Diamond$ 

押して、TV ソース、MUSIC ソー ス、TV用LIST、MUSIC用LIST から、名前を変更するソースま たは機能のリストにアクセスし ます。

押して名前変更を呼び出します。

名前変更 押して、WEBMEDIA など名前を ◇ 変更する\*\*ソースまたは機能\* ...

を選択します。

後\*\*\*\*にある文字\*\*\* とアイコ ン切り替えます。または、...

…押してあらかじめ定義されて いる名前のリスト内を移動 します。

押して文字、数字、記号\*\*\*\*か、 あらかじめ設定されたリストか ら名前を選択します。\*\*\*\*\*

押すと最後の文字、数字、記号 を消去\*\*\*\*でき、長押しすると すべてのテキストを消去でき ます。

 $\leftarrow$ 

 $\checkmark$ 

押して保存アイコン√を探し、 名前を保存します。

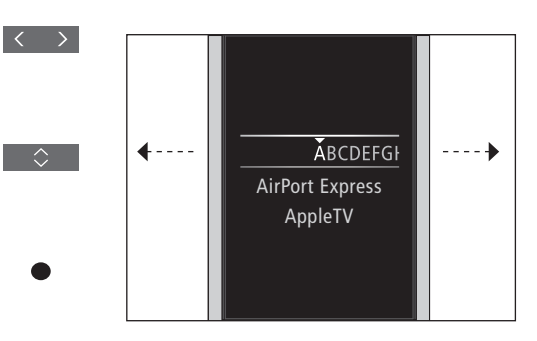

\*製品の名前を変更したい場合は、LISTを押 して設定を呼び出します。追加設定を選択し、 製品を呼び出します。画面の指示に従って製 品の名前を変更してください。

\*\* BeoRemote One で特定のソースの名前を 変更する場合は、そのソースをテレビや音楽シ ステムでも同じ名前に変更することをお勧め します。

\*\*\* ソースや機能の名前に使えるのはアルファ ベットのみです。特殊文字を使用したい場合 は、任意の文字を反転表示させた状態でセン ターボタンを押すと、その文字の特殊文字のリ ストが表示され、ここから選択できます。 \*\*\*\* スペリングラインの最後にあるアイコンを 使うと、大文字/小文字の切り替え Aa、記号 の選択 #+=、削除 ≪、保存 ✓ を行えます。 \*\*\*\*\* BeoRemote One の 0 ~9 の数字ボタン からも数字を入力することができます。

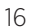

### ソースまたは機能を移動させる

操作する製品のTV ボタンおよび MUSIC ボタ 押すと選択したアイテムの位置 ンを押すとリストに表示されるソースの順番を を移動します。✓ 変更できます。各ソース専用の LIST ボタン (MUSIC用 LIST とTV用LIST)の機能も移動 押すとそのアイテムの位置が確 できます。ただし、設定メニューは移動できま せん。常にリストの最後に表示されます。

TV、MUSIC、LIST ボタンのソースや機能\*を移 動するには...

押して 設定を BeoRemote One のディスプレイに呼び出します。

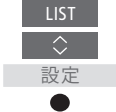

押して、TV ソース、MUSIC ソー ス、TV用LIST、MUSIC用LIST .... から、移動させたいソースまた は機能のリストにアクセスしま す 押して移動を呼び出します。

移動 

 $\Diamond$ 

押して、WEBMEDIA など移動さ せたいソース\*または機能を選 .... 択します。

 $\Diamond$ 

定されます。

移動したい別のソースまたは 機能で同じ操作を行います。 または...

…押すと前のメニューに戻ります。 長押しするとメニューを終了し ます。

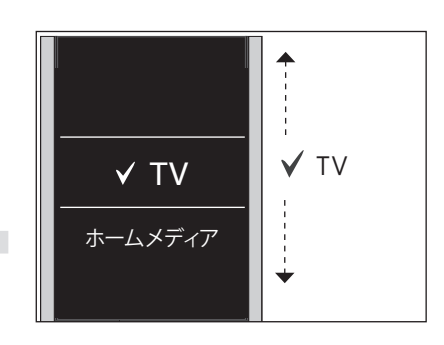

選択したアイテムの位置を移動させ√、センタ ーボタンを押して位置を確定させます。

\*製品リストの順番を変更したい場合は、LIST を押して設定を呼び出してください。追加設 定を選択し、製品を呼び出します。指示に従っ て製品を移動させてください。ただし、有効に なっている製品は必ず LIST の一番上に表示 されます。

### IR 製品を追加する

工場出荷時の BeoRemote One は、 テレビ (BeoVision など) との併用に 限定した設定となっています。

BeoRemote One を別の Bang & Olufsen 製品と使用したい場合や、 同じ BeoRemote One で1つ以上の製 品を操作したい場合は、その製品が BeoRemote One のLISTに表示され ていて、選択できる状態でなくては なりません。

BeoRemote Oneで操作する製品は3つの種類に分類されます:

- テレビ
- (デフォルトでは BeoVision): 8 つの製品オプション
- 音楽システム (デフォルトでは BeoSound):
   8 つの製品オプション
- 「Beo4」製品\* (デフォルトでは Beo4 VIDEO、Beo4 AUDIOなど):
   4 つの製品オプション

オプション設定をするとBeoRemote One か らそれぞれのIR製品を個別に操作できるよ うに設定できます。例えば、同じ部屋に2台 のテレビがあり、両方のテレビがBeoRemote Oneからのコマンドを受信できる場合、各IR テレビを個別の製品として設定し、正しいオ プションを設定する必要があります。

BeoRemote One に行った設定は、有効な製 品に関して保存されます。別の製品に切り替 える方法については、<u>10 ページをご覧くだ</u> <u>さい</u>。

ご注意!Beo4で操作する予定のNetWork Link 製品は、「Beo4」製品として設定してくだ さい。詳細は、20~22ページをご覧くだ さい。

### ステップ1-LISTに製品を追加または削除する

BeoRemote One で新しい製品を操作するに は、まず製品を BeoRemote One のLISTに 追加して、選択できるようにする必要があり ます。

それから、**製品オプション**メニューでその製品に特定のオプションを設定し、その製品が BeoRemote One によって認識されるようにしてください。<u>19ページをご覧ください</u>。

LISTボタンから見つけた製品を追加または削除するには…

設定

追加設定

製品

表示

押して 設定を BeoRemote One のディスプレイに呼び出します。

押して追加設定を呼び出 します。

押して製品を選択します。

押して表示を選択します。

押して、BeoVision(2)など、表 示/非表示にする製品を選択 します。

押すと表示 ✓ または 非表示 (選択なし) が切り替わります。

次の製品の表示/非表示の設定 を続けます。または…

…押すと前のメニューに戻ります。 長押しするとメニューを終了し ます。

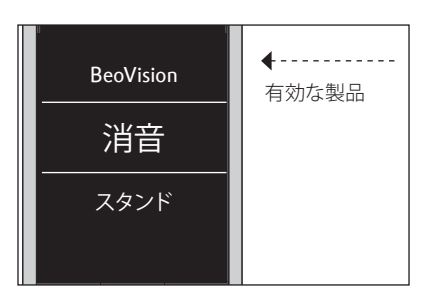

その製品がLIST に追加されていれば、LISTボ タンを押すと、その時に有効になっている製 品が必ずリストの一番上に表示されます。

\* BeoRemote One で「Beo4」 製品を操作する方 法については、 <u>20~22ページをご覧ください</u>。

LISTボタンで呼び出した時に表示される製品の名前や順番を変更できます。TV、MUSIC、 LISTボタンのソースや機能の名前を変更したり移動させる場合と方法は同じです。<u>16ページ</u>と17ページをご覧ください。

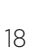

### ステップ2-製品に正しいオプションを設定する

BeoRemote One を新しいIR製品に使用する BeoRemote One を使用して製品に特定のオ 場合や、同じ種類のIR製品2つ以上に使用す プションを設定するには... る場合 (例えばテレビ2台など) で、両方の製 品が BeoRemote One からのコマンドを受信 できる場合は、それぞれの製品が異なる製品 として BeoRemote One に認識されるよう設 定する必要があります。そのためには、製品オ プションメニューから、各製品にそれぞれ異な る製品オプションを設定しなければなりま せん。

セットアップによっては、製品を Beo Remote One からのコマンドに反応させるかどうかを 選択できます。

どのオプションを使用すればよいのかは、テ レビまたは音楽システムのガイドをご覧くだ さい。

ご注意!Beo4で操作する予定の NetWork Link 製品は、「Beo4」 製品として設定してくだ さい。詳細は、20~22ページをご覧ください。

リモコンをオプション設定をしたい製品の赤 外線受信器に向けます。リモコンと赤外線受 信器の距離は0.5メートル以内になるように してください。

 $\Diamond$ 

追加設定

ボタンを押して BeoRemote One のディスプレ イに設定を呼び出します。

押して追加設定を呼び出

します。

\* その製品を BeoRemote One からのコマン ドに反応させたい場合は赤外線有効を選択 し、反応させたくない場合は赤外線無効を選 択します。

\*\* LIST ボタンを押すと BeoRemote One のデ ィスプレイに表示されるリストに BeoSound などの製品オプションを表示させるには、ま ずその製品を BeoRemote One のLISTに追加 する必要があります。詳しくは18ページをご 設定覧ください。

| ボタンを押して製品オプション<br>を呼び出します。                 | <ul> <li>シ</li> <li>製品</li> <li>オプション</li> </ul> |
|--------------------------------------------|--------------------------------------------------|
| 赤外線有効 または 赤外線無<br>効を選択します。*                | •<br>•<br>•                                      |
| BeoVision など、有効な製品を<br>選択します。              | ÷                                                |
| BeoSound など、その製品用<br>の製品オプション**を選択<br>します。 | ≎<br>                                            |
| 送信を選択し、センターボタン<br>を押して選択したオプションを<br>保存します。 | ↓ 送信                                             |

### 「Beo4」 製品に BeoRemote One を使用する- IR 製品

通常は Beo4 で操作している Master Link テレビまたは音楽システムを BeoRemote One で操作できます。 ただし、製品を選択するには、その 製品が BeoRemote One のLISTに 表示されている必要があります。 「Beo4」製品を選択すると、 BeoRemote One の LIST には Beo4 のLISTに表示されるのと同じ機能 が表示されます。ただし、LIST から ソースを選択することはできませ ん。通常 Beo4 を使用している方の ための BeoRemote One 使用方法 は、24ページをご覧ください。

「Beo4」 製品を Beo Remote One で操作する には、その製品に正しいオプションを設定す る必要があります。21ページをご覧くだ さい。

「Beo4」 製品の操作に BeoRemote Oneを 使用する場合は、MyButtons が Beo4 の DTV、DVD、A.MEM、CD ボタンに相当するボ タンになります。これはいつでも変更で き、MyButtonsを別のソースを直接有効にす るためのボタンに設定できます。22ページを <u>ご覧ください</u>。「Beo4」製品の操作に BeoRemote One を使用する場合は、 MyButtonsやTV、MUSIC ボタンを使って現在 の視聴・再生体験のスナップショットを保存 することはできません。

また、BeoRemote Oneを使用して「Beo4」 製 品を操作している場合でも、TVやMUSICボ タンを押して特定のソースを有効にできま す。<u>22ページをご覧ください</u>。

「Beo4」 製品から別の種類の製品に切り替 える方法については、10ページをご覧くだ <u>さい</u>。

### ステップ 1-LIST に「Beo4」 製品を追加または削除する

BeoRemote Oneで「Beo4」 製品を操作する には、まず製品を BeoRemote OneのLIST に 追加する必要があります。

それから、製品に正しいオプションを設定して ください。21ページをご覧ください。

LIST ボタンで呼び出した時に表示される製 品の名前や順番を変更できま

す。TV、MUSIC、LIST ボタンのソースや機能の 名前を変更したり移動させる場合と方法は同 じです。<u>16ページと17ページをご覧ください</u>。

LISTボタンから見つけた「Beo4」 製品を追加 または削除するには...

押して 設定を BeoRemote One のディスプレイに呼び出します。

押して追加設定を呼び出

押して製品を選択します。

押して表示を呼び出します。

押して表示/非表示にする

「Beo4」 製品を選択します。 オプション: Beo4 AUDIO、

Beo4 VIDEO、 Beo4 AV 、

押すと表示 ✓ または 非表示 (選択なし)が切り替わります。

を続けます。または...

Beo4 LINK

します。

設定

追加設定

製品

表示

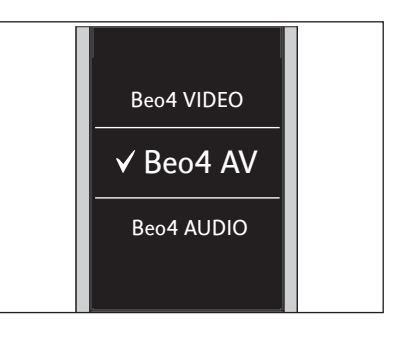

4つの「Beo4」製品 (Beo4 VIDEO、Beo4 AV、 Beo4 AUDIO、 Beo4 LINK) から1つ選択しま す:

- Beo4 VIDEO はオプション1または5の 「Beo4」 テレビに使用します。
- Beo4 AV はオプション2または6の「Beo4」 テレビに使用します。
- Beo4 AUDIO はオプション 1、2、5、または 6 の「Beo4」音楽システムに使用します。
- Beo4 LINK はテレビ2台または音楽システム 2台が同じ部屋に設置されている場合に、 2番目の「Beo4」製品に使用します。

ご注意!Beo4 で操作する予定の NetWork Link 製品は、「Beo4」 製品 として設定してください。

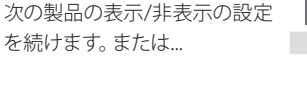

…押すと前のメニューに戻ります。 長押しするとメニューを終了し ます。

### ステップ2-「Beo4」 製品に正しいオプションを設定する

「Beo4」製品に BeoRemote Oneを使用する 場合、お使いの Beo4 リモコンで利用可能な オプション設定に合わせて製品オプションメ ニューが適用されます。

## BeoRemote Oneを使用して「Beo4」のオプション設定をするには…

リモコンをオプション設定をしたい製品の赤 外線受信器に向けます。リモコンと赤外線受 信器の距離は0.5メートル以内になるようにし てください。

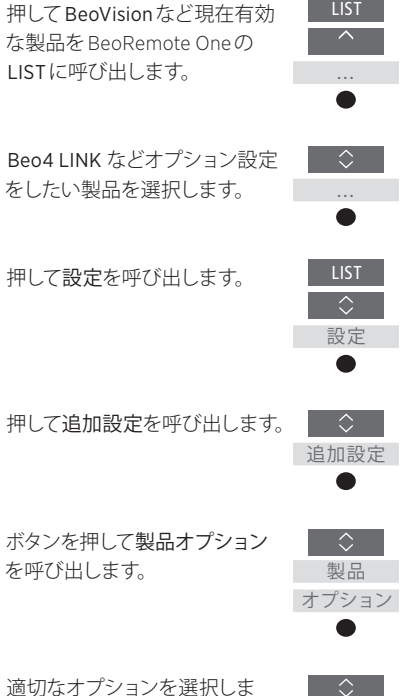

す:V.OPT.、A.OPT.、L.OPT.

0~6

適切な番号を入力します (0、1、2、4、5または6)。

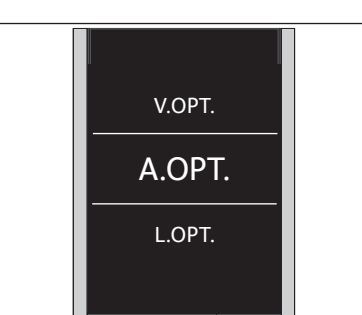

3 つの「Beo4」 オプション (V.OPT.、A.OPT.、 L.OPT.) から1つを選択します。 オプション …

- オプション 0: 製品が同じ部屋にある別の製品に接続されており、別の製品から操作することができます。
- オプション1:製品が同じ部屋にある別の製品に接続されており、製品を直接操作することも、別の製品から操作することもできます。
- オプション2:メインの製品が別の部屋にある製品に接続されている、または接続されている、または接続されておらず、BeoRemote Oneから直接操作することができます。
- オプション4:テレビ2台または音楽システム 2台が同じ部屋に設置されており、片方がオ プション1または2に設定された Network Link 製品または Master Link 製品である場 合に使用するオプションです。この設定によ り、もう片方のテレビや音楽システムがリン ク製品として動作します。
- オプション5:テレビ(または音楽システム) が別の部屋にあるメインの Master Link 製品と、同じ部屋にある Master Link 音楽システム(またはテレビ)に接続されており、テレビと音楽システムの両方を直接操作することができます。
- オプション6:製品が別の部屋にあるメインの製品に接続されており、直接操作することができます。

### MyButtons と、TVまたは MUSIC ボタンに特定のソースを設定する

します。

「Beo4」 製品の操作に BeoRemote One を使 特定のソースを有効にできるよ DVD、A.MEM、CDボタンに相当するボタンに 特定のソースを設定する なります。これはいつでも変更で 押して設定を BeoRemote One き、MyButtonsのいずれかを押すと有効になのディスプレイに呼び出します。 るソースを選択することができます。

TV または MUSIC ボタンをあるソース専用に 設定することもでき、各ボタンを使用してTV 押して追加設定を呼び出 やMUSICソースを直接有効にできます。

「Beo4」 製品の操作に BeoRemote Oneを 使 用する場合は、MyButtonsやTV、MUSICボタ 押してボタンを呼び出します。 ンを使って現在のテレビ視聴・再生体験のス ナップショットを保存することはできません。

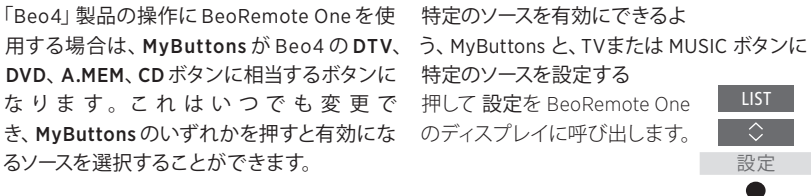

追加設定

ボタン

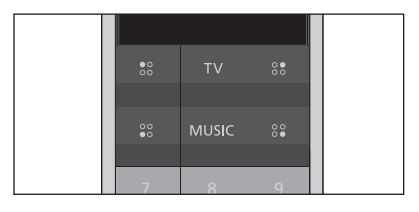

ソースを直接有効にできるよう、MyButtons と、TVおよび MUSIC ボタンを設定します。

\* TV または MUSIC ボタンを 選択した場合 で、特定のソースを有効にするためにTVまた はMUSICボタンを使用したくない場合は、な しを選択できます。

押すとソースリスト内を移動で きます\*。

MyButtons、TVまたは MUSIC ボタンから選択します。

押すと、選択したボタンで有効 になるソースが保存されます。

### IR 操作向けの追加設定を行う

IR製品の操作中に、追加設定か らIR操作向けの追加設定を行うこ とができます。BeoRemote One で 1つ以上の「Beo4」製品を操作して いる場合は、赤外線強度を設定でき ます。

照 明、カーテン、ブラインドの 操 作 に BeoRemote One の赤外線強度を設定 BeoRemote Oneを使用している場合は、照 するには... 明およびコントロールメニューから設定を行 押して 設定を BeoRemote One えます。サポートされているホームオートメーのディスプレイに呼び出します。 ションシステムが必要です。詳しくは Bang & Olufsen 販売店までお問合せください。

### BeoRemote One の赤外線強度を設定する

LIST

 $\bigcirc$ 

設定

追加設定

IR製品を操作する時の BeoRemote One の赤 外線強度を設定できます。例えば、 BeoRemote One を複数の「Beo4」 製品に対 して使用していて、それらの製品が同じ部屋の 中で近い場所に設置されている場合に、リモ コンの赤外線強度を下げることができます。

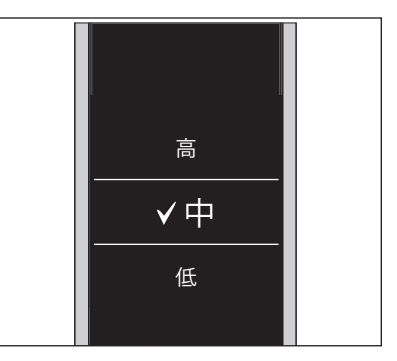

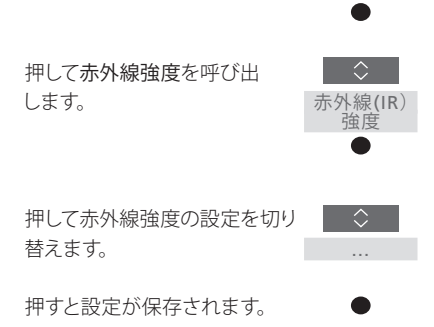

押して追加設定を呼び出します。 🔷

### Beo4 と BeoRemote One の移行

Beo4 で製品を操作することに慣れている方は、「Beo4」製品を操作するにはBeoRemote Oneのどのボタンを使用すればいいのか理解するために下記の説明をご覧ください。BeoRemote One ボタンは青でマークされています。Beo4 でも BeoRemote One でもまったく同じ機能を持つボタンはライトグレーです。

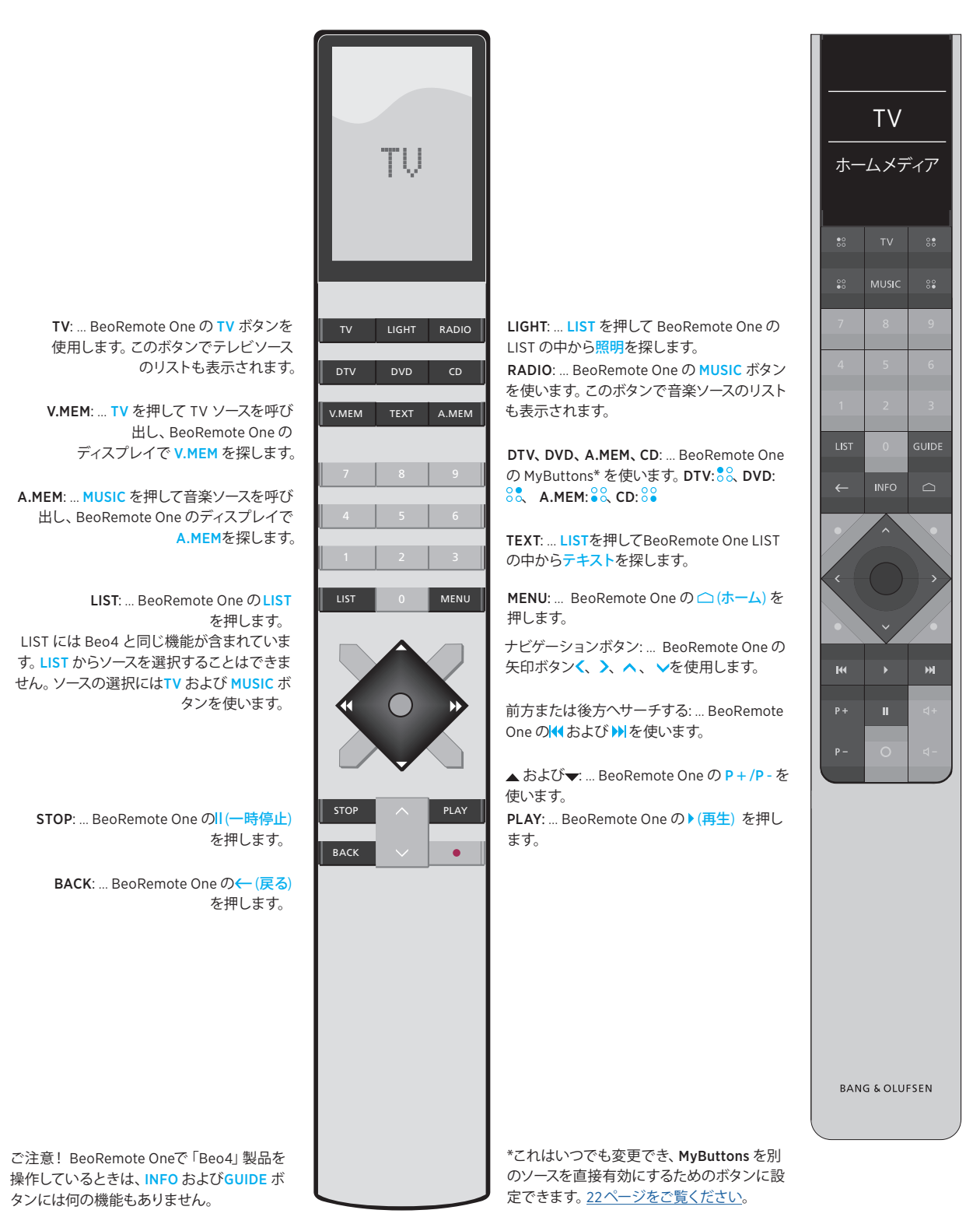

### BeoRemote One の追加設定

追加設定メニューから BeoRemote One のさらに特殊な設定にアクセス できます。例えば、ディスプレイの言 語を変更したり、BeoRemote One を 工場出荷時の設定にリセットしたり できます。

### BeoRemote One の言語を設定する

BeoRemote One のディスプレイで使われる BeoRemote One の言語を設定するには... 言語はいつでも変更できます。言語が選択さ 押して 設定を BeoRemote One れると、メニューおよび表示されるメッセージのディスプレイに呼び出します。 は、すべてその言語で表示されます。 設定 ただし、ソースまたは機能の名前の変更に使 用できる文字はアルファベットのみです。 押して追加設定を呼び出します。 ディスプレイ表示に使う言語を誤って選択した 追加設定 場合は、LISTを押して言語メニューに入り、上 向きの矢印ボタンへを使って2ステップ上がり、 センターボタンを押します。上向きの矢印ボタ 押して言語を呼び出します。 ン ~ を使って1ステップ上がり、センターボタン 言語 を押してから、上向きの矢印ボタンへを使って もう一度1ステップ上がり、センターボタンを押 します。 押して言語を切り替えます。 押して使用したい言語を選択し ます。

#### BeoRemote One をリセットする

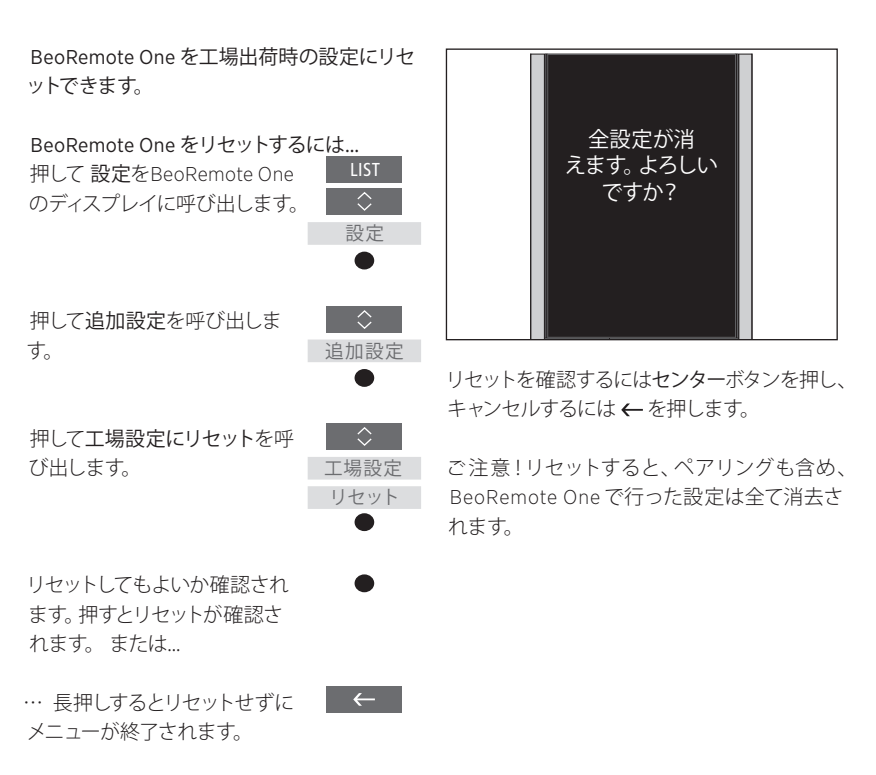

操作しており、それらの製品が同じ ネットワークに接続されている場 合、ネットワーク内の他の製品のソー スのサウンドにアクセスすることが できます。ただし、ご使用の製品が この機能を備えている場合に限りま す。製品の設置場所は同じ部屋でも 別々の部屋でも構いません。製品の 接続および設定方法についての詳 細は、テレビまたは音楽システムの ガイドをご覧ください。

### BeoRemote One で1つ以上の製品を Network Link 付きのテレビと Master Link 付きの音楽システムが同じ部屋 または別々の部屋にある場合

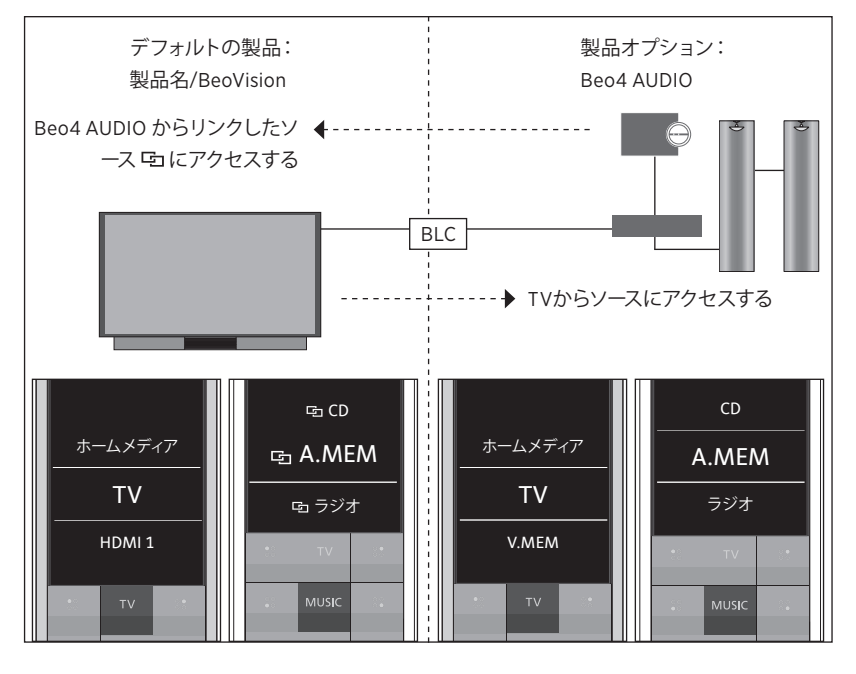

このセットアップでは、Network Link TVは、 各製品タイプごとにTV および MUSIC ソース 初期設定で名前が BeoVision になっているIR のリストがあります: BeoVision またはTV製品 テレビか、TV製品名のついた Bluetooth TVで名と、Beo4 AUDIO または Beo4 VIDEO。 す。Master Link 音楽システムは Beo4 AUDIO としてセットアップする必要がありま す。Master Link 製品がTVの場合は、Beo4 VIDEO としてセットアップしてください。 製品 の設定方法については、18ページと20ページ をご覧ください。

次のページへ続く …

BeoRemote One を使用してIRテレビでソー テレビからTVソースのサウンドを再生する スを表示/非表示にするには...\*

- > 工場出荷時はテレビは BeoVision に設定さ れており、BeoRemote OneのLISTでは BeoVision が選択されています。
- > BeoRemote OneのLIST からテレビのソー ス\*\*を表示√または非表示にする方法 は、15ページをご覧ください。
- > BeoRemote OneのLISTから GCD など G リンクされたソースを表示/または非表示 品を選択します。 にする方法は、15ページをご覧ください。

Beo4 AUDIO のソースを表示/非表示にする には...

- > BeoRemote OneのLISTでBeo4 AUDIO\*\*\* を選択します。
- > BeoRemote OneのLIST から音楽システム のソースを表示 ✓ または非表示にする方法 は、15ページをご覧ください。
- > BeoRemote One のLIST からホームメディ ア\*\*\*\*などテレビから「借用」できるソース を表示するか、必要のないソースを非表示 にする方法は、15ページをご覧ください。

例...\*\*\*\*\*

| 押して BeoVision や TV     | LIST       |
|------------------------|------------|
| 製品名など現在有効な製品を          |            |
| BeoRemote One のLISTに呼び |            |
| 出します。                  | ٠          |
|                        |            |
| Beo4 AUDIO***など希望の製    | $\Diamond$ |
| 品を選択します。               | Beo4       |

TVを押し、ホームメディア\*\*\*\* などテレビから「借用」したい

ソースを選択します。 ホームメディア

AUDIO

\* BeoRemote One を使って、Bluetooth 製品 上でソースを表示/非表示にする操作はでき ません。リモコンディスプレイで、ソース名は 製品で設定されたとおりに表示されます。 \*\* 利用できるソースはお使いのテレビのソー スリストメニューに表示されます。 \*\*\* この例では Beo4 AUDIO はすでに BeoRemote Oneの LIST に追加されており、 音楽システムは Beo4 AUDIO として設定され ています。

\*\*\*\* ホームメディアなどの関連ソースが BeoRemote OneのLISTの中にない場合は、 販売店にお問い合わせください。

\*\*\*\*\* Network Link を使用すると、同じネット ワーク内にある別の製品のソースからのサウ ンドにアクセスすることができます。 テレビを Master Link 製品に接続して、Network Linkの メリットを活用するには、BeoLink Converter NL/ML(BLC) も使用する必要があります。

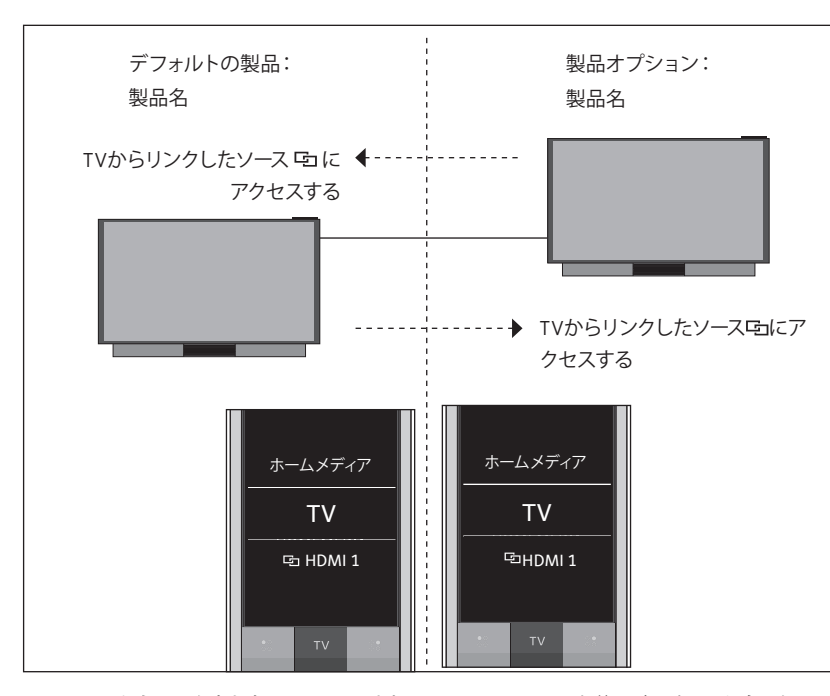

### 同じ部屋の中に Network Link 付き Bluetooth テレビが2台ある (BeoRemote One は1つ) 場合

このセットアップでは、両方の Network Link テ レビに製品名が与えられています。Bluetooth ペアリングについての詳細は 5ページをご覧く <u>ださい</u>。

各製品タイプごとに TV および MUSIC ソース のリストがあります。この例ではTVソースのみ が表示されています。

BeoRemote Oneを使ってソースを表示/非 表示にする操作はできません。リモコンディス プレイで、ソース名は製品で設定されたとおり に表示されます。

BeoVision からリンクされたTVソースのサウ ンドを再生する例…\* 押して現在有効な製品を BeoRemote OneのLIST に呼

^

\* Network Link を使用すると、同じネットワー ク内にある別の製品のソースからのサウンド にアクセスすることができます。

任意の製品名を選択してくだ さい。

び出します。

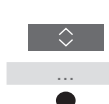

TV を押して、 G HDMI1 など **ロ**リンクされたソースを選択し ます。

 $\Diamond$ 되 HDMI 1

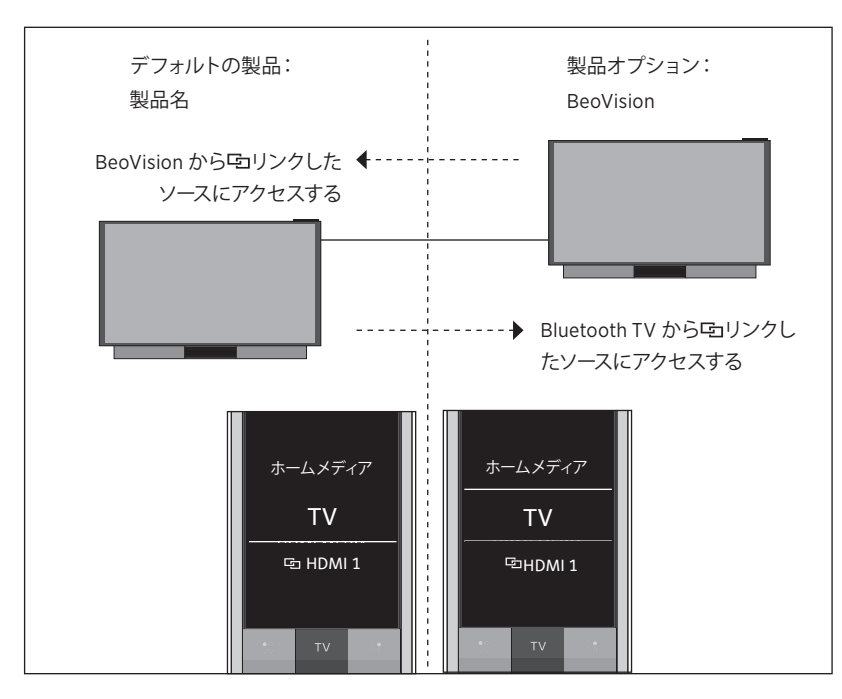

### 同じ部屋の中に、Network Link 付きの Bluetooth テレビ1台とIRテレビ1台がある (BeoRemote One は1つ) 場合

このセットアップでは、デフォルトで1台の Network Link テレビに製品名が与えられ、も う1台が BeoVision としてセットアップされてい ます。Bluetoothペアリングについての詳細は 5ページをご覧ください。IR製品のセットアッ プ方法については、<u>18ページをご覧ください</u>。

各製品タイプごとにTV および MUSIC ソース のリストがあります。この例ではTVソースのみ が表示されています。

この例の Network Link テレビの代わりに Network Link 音楽システムを使用する場合で も同じ原理が適用されます。音楽システムは BeoSound として設定されています。

BeoRemote Oneを使用してIRテレビのソース を表示/非表示にするには...\*

- > BeoRemote One の LIST でBeoVision \*\* を選択します。
- > BeoRemote One の LIST から両方のテレビ のソース\*\*\*を表示 √または非表示にする 方法は、15ページをご覧ください。
- > BeoRemote One の LIST から両方のテレビ の G H D M I 1 など G リンクされた ソースを 表示↓または非表示にする方法は、15ペー <u>ジをご覧ください</u>。

BeoVision からリンクされたTVソースのサウ ンドを再生する例...\*\*\*\* 押してBeoVisionや製品 名など、現在有効な製品を BeoRemote One の LIST に呼び出します。

BeoVision や製品名など\*\*、 希望の製品を選択します。

TV を押して、 G HDMI1など **ロ**リンクされたソースを選択し ます。 🔄 HDMI 1

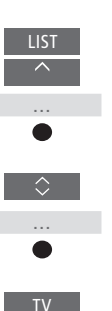

 $\Diamond$ 

\* BeoRemote One を使って、Bluetooth 製品 上でソースを表示/非表示にする操作はでき ません。リモコンディスプレイで、ソース名は 製品で設定されたとおりに表示されます。 \*\* この例では BeoVision はすでに BeoRemote One のLIST に追加されており、 TVは BeoVision として設定されています。 \*\*\* 利用できるTVソースはお使いのテレビの ソースリストメニューに表示されます。 \*\*\*\* Network Link を使用すると、同じネット ワーク内にある別の製品のソースからのサウ ンドにアクセスすることができます。

ご注意! Beo4 で操作する予定の NetWork Link 製品は、「Beo4」 製品として設定してく ださい。詳細は、20~22ページをご覧くだ さい。

### IR タイプの Network Link TV 2台がそれぞれ別の部屋にある場合

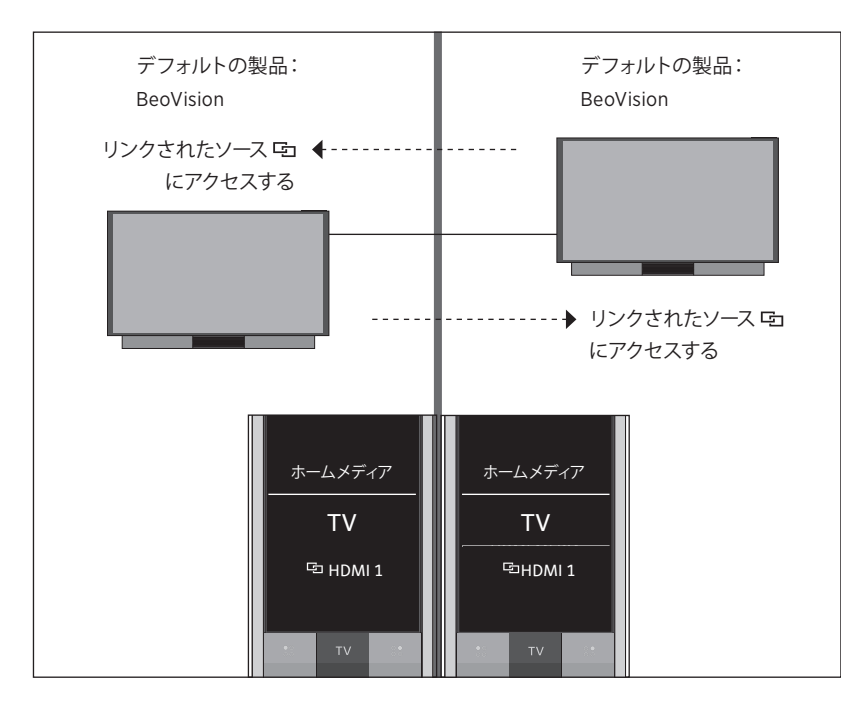

このセットアップでは、デフォルトでは両方の Network Link テレビが BeoVision として設定 されます。お使いのセットアップが Network Link TV と Network Link 音楽システムで構成 されている場合は、音楽システムはデフォルト でBeoSoundとなっています。

両方のテレビに、同じTVソースおよびMUSIC ソースのリストがあります。<br />
例ではTV ソースの みが表示されています。

BeoRemote One を使用して両方のテレビの ソースを表示/非表示にするには...

- > 工場出荷時は両方のテレビが BeoVision に 設定されており、BeoRemote One の LIST では BeoVision が選択されています。
- > BeoRemote One の LIST から両方のテレビ のソース\*を表示 √または非表示にする方法 は、15ページをご覧ください。
- > BeoRemote One の LIST から両方のテレビ の G HDMI1 など G リンクされたソースを 表示 ✓ または非表示にする方法は、15ペー ジをご覧ください。

BeoVision からリンクされたTVソースのサウ ンドを再生する例...\*\* TV を押して、 ら HDMI1 など らリンクされたソース を選択します。

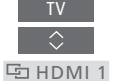

\*利用できるTV ソースはお使いのテレビのソ ースリストメニューに表示されます。

\*\* Network Link を使用すると、同じネットワ ーク内にある別の製品のソースからのサウン

G HDMI 1 ドにアクセスすることができます。

ご注意! Beo4で操作する予定の NetWork Link 製品は、「Beo4」 製品として設定してく ださい。詳細は、20~22ページをご覧くだ さい。

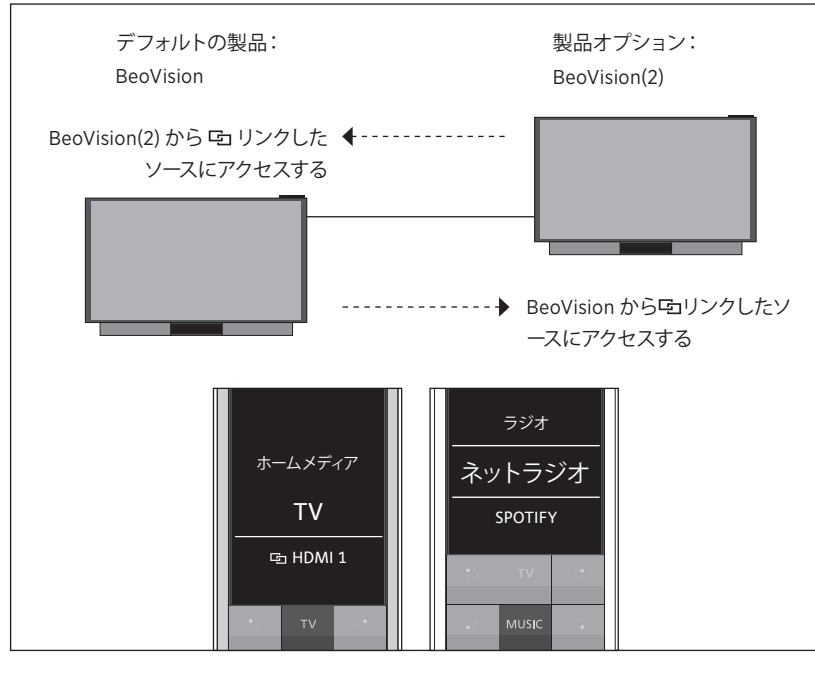

### 同じ部屋の中にIRタイプの Network Link TV 2台ある (BeoRemote One 1つ) 場合

このセットアップでは、1台のNetwork Link テ レビはデフォルトでBeoVisionになり、もう1台 がBeoVision(2)としてセットアップされていま す。製品のセットアップ方法については、<u>18ペー</u> ジをご覧ください。

BeoVisionとBeoVision(2)の両方の製品に関し て、TVおよびMUSICソースの同じリストがあり ます。

この例のどちらかのテレビの代わりに Network Link 音楽システムを使用する場合で も同じ原理が適用されます。音楽システムは BeoSoundとして設定されています。

BeoRemote One を使用して両方のテレビの ソースを表示/非表示にするには...

- > BeoRemote One のLISTで、BeoVision、 BeoVision(2)、またはそれぞれの製品名\* を選択します。
- > BeoRemote One の LIST から両方のテレビのソース\*\*を表示 √または非表示にする方法は、15 ページをご覧ください。
- > BeoRemote One の LIST から両方のテレビの GHDMI1などGリンクされたソースを表示 / または非表示にする方法は、15 ページをご覧ください。

BeoVisionからリンクされたTVソースのサウ ンドを再生する例...\*\*\* 押して BeoVision や製品名な ど、現在有効な製品を BeoRemote One の LIST に呼 び出します。 BeoVision(2) や製品名\*など希 望の製品を選択します。 ... ● TV を押して、 �� HDMI1 など��リンクされたソース

🔄 HDMI 1

を選択します。

\* この例では BeoVision(2) はすでに BeoRemote One の LIST に追加されてお り、TVはBeoVision(2)として設定されてい ます。

\*\*\*利用できるTVソースはお使いのテレビのソ ースリストメニューに表示されます。 \*\*\* Network Link を使用すると、同じネットワ

ーク内にある別の製品のソースからのサウン ドにアクセスすることができます。

ご注意! Beo4で操作する予定の NetWork Link 製品は、「Beo4」 製品として設定してく ださい。詳細は、<u>20~22 ページをご覧くだ</u> <u>さい</u>。